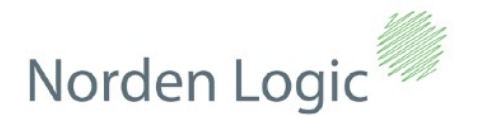

May 2021 Doc: 1.0.2

This document describes how to use the Norden Logic evaluation board NL022\_EVK together with our Printerevk evaluation software and user supplied USB-to-TTL dongle.

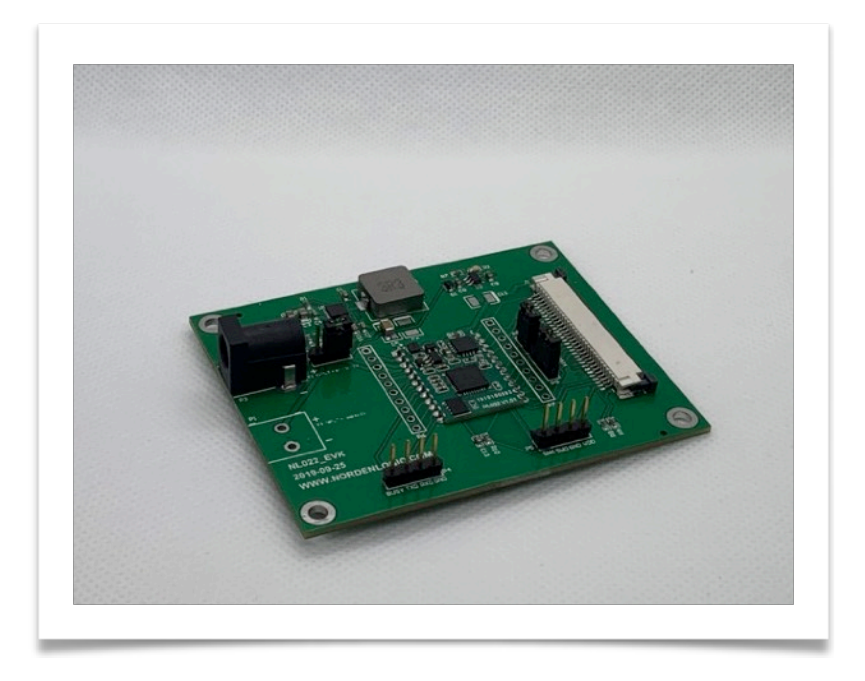

Parts required to use the EVK board:

- Power supply between 7.2V and 12V supporting minimum of **3Amp** of current
- Serial Dongle PC: USB-to-TTL e.g. based on FTDI232 OR CP2102 \*NOT RS232
- Any of the following print heads: **58mm**:
  - Fujitsu FTP628MCL101
  - Fujitsu FTP628MCL103
  - Seiko LPTZ245B/D/...
  - Seiko LTP01-245
  - Samsung SMP685
  - Samsung SMP695
  - PRT PT486F
  - ALPS PTMBL1B
  - WinsPu TP2SX
  - WinsPu TP2ZX

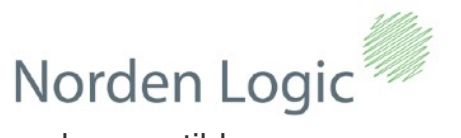

## and compatible **80mm**:

- Fujitsu FTP638MCL101
- Fujitsu FTP638MCL103
- PRT PT723F-B

and compatible

• High quality 58mm or 80mm thermal paper roll

Our EVK board is designed to use 58mm and 80mm heads and a good stabilized power supply should be used. The type of head connected needs to selected via the provided jumper bank and then set in flash in the controller via ESC/POS command or using our Printerevk Test software. **Care must be taken that the correct jumper setting is used!** 

Power connectors:

There are 2 power input connectors on the EVK board. P3 and P1. P3 should be used with a regulated power supply in the range of 7.2V up to 12V with a minimum of 3Amp of current. The on-board IC manages the output voltage level for the print heads.

-(+)-

-(+

(--)-

P3 polarity is centre positive:

Power Port P3:

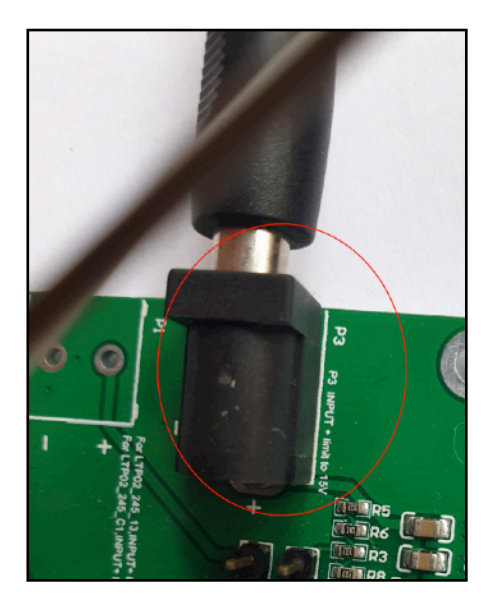

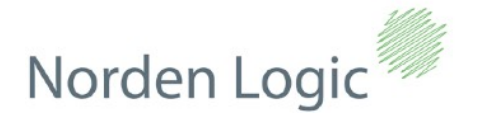

Power Port P1:

Power port P1 allows for the developer to provide his own power circuitry and has not protection and is a direct power interface to the chip. Extreme care must be taken not to short circuit the board when using this power input port. In order to enable the P1 power port the jumper P2 must be placed onto the first 2 pins close to the P3 power connector. By default the board is configured to use P3 power port.

The image below shows the P2 jumper bank as configured for P3 power input (default):

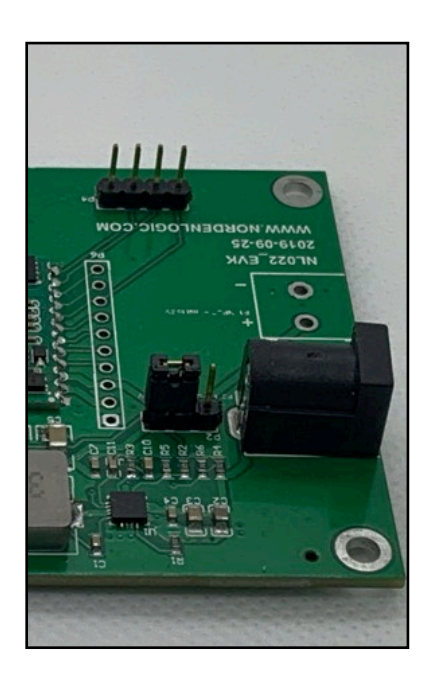

The image below shows the P1 power connection pads:

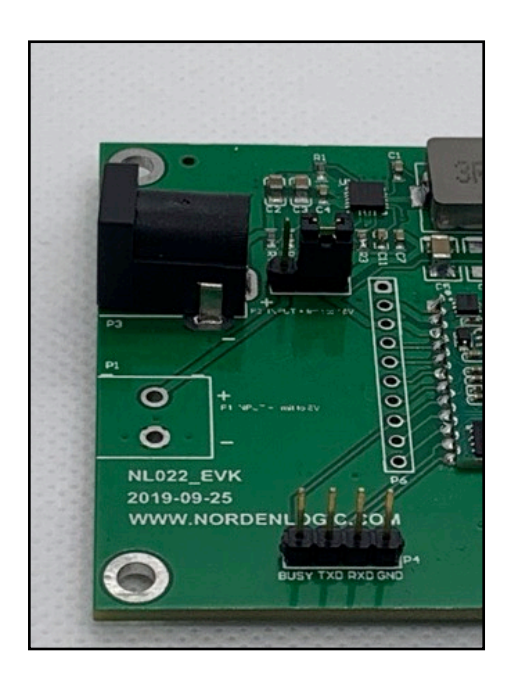

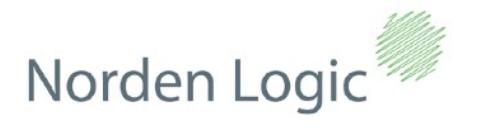

The NL022\_EVK board is by default configured to be used with 58mm print heads (see support print head types at the beginning of this document). In order to configure the EVK board for supported 80mm print head types the jumper P8 and P9 must be configured.

The image below shows the jumper settings for supported 58mm print heads. P8 is closed and P9 connects pins 2 and 3:

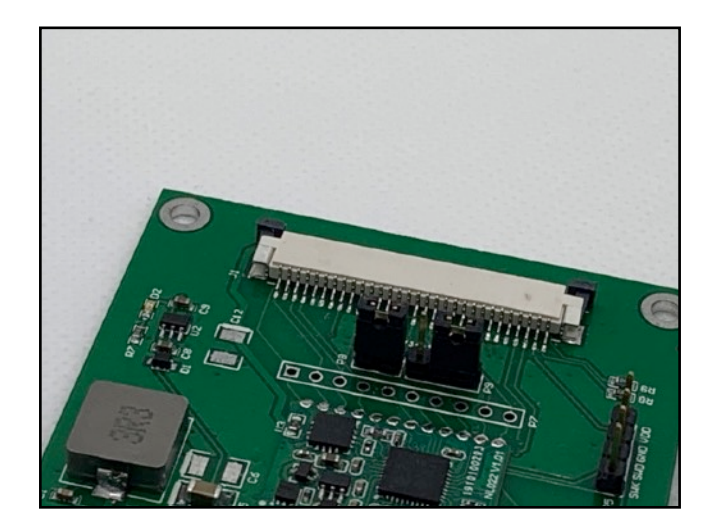

In order to configure the board for supported 80mm print heads P8 must be open and P9 connect pin 1 and 2 and a jumper wire must be used from P9 - pin 3 to P8 - pin 1 as in the image below:

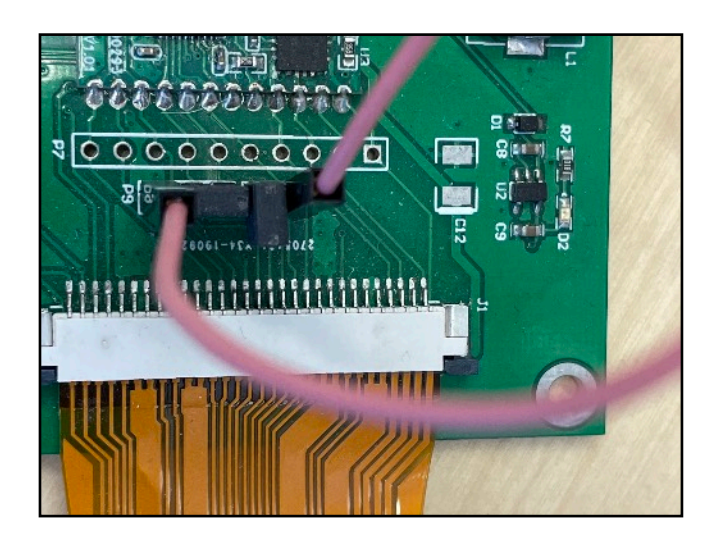

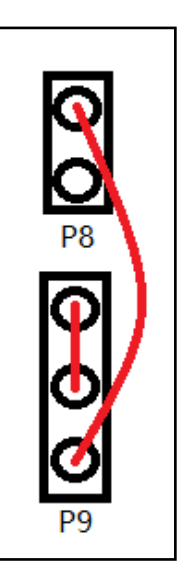

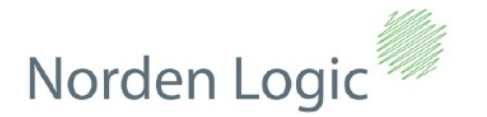

In order to communicate with a PC a user supplied Serial USB-to-TTL dongle must be provided and wired accordingly to the EVK communication pins. Below are 2 examples of the most common USB-to-TTL dongles on the market. **Important: DO NOT USE RS232 DONGLES!** 

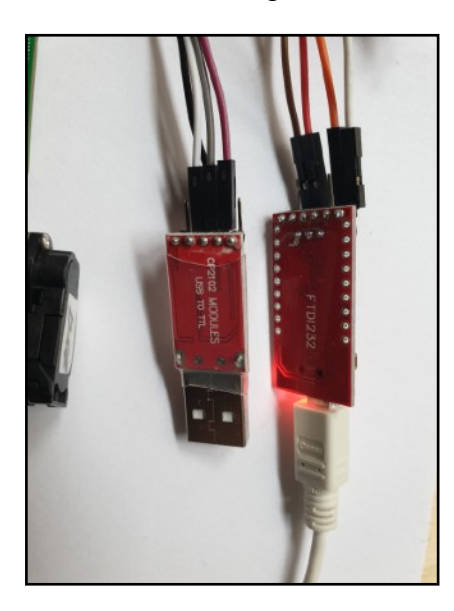

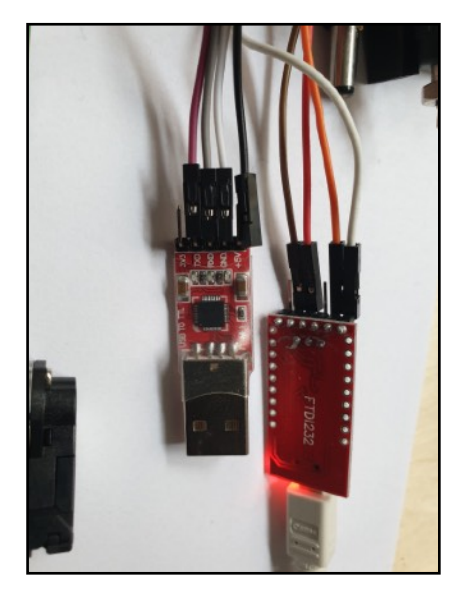

Please connect the TX, RX, GND and RTS wires from the dongle to the P6 pin bank. Important to note is that the dongle TX goes to the RX of the EVK board, the dongle RX goes to the TX of the EVK board. GND goes to the same on both. If your board supports RTS/CTS connect the EVK RTS line to the pin you will read the line to be set high or low for hardware flow control. In case your dongle has only TX, RX, GND that is no problem because NL022 has by default XON/XOFF software flow control enabled for preventing data loss when printing.

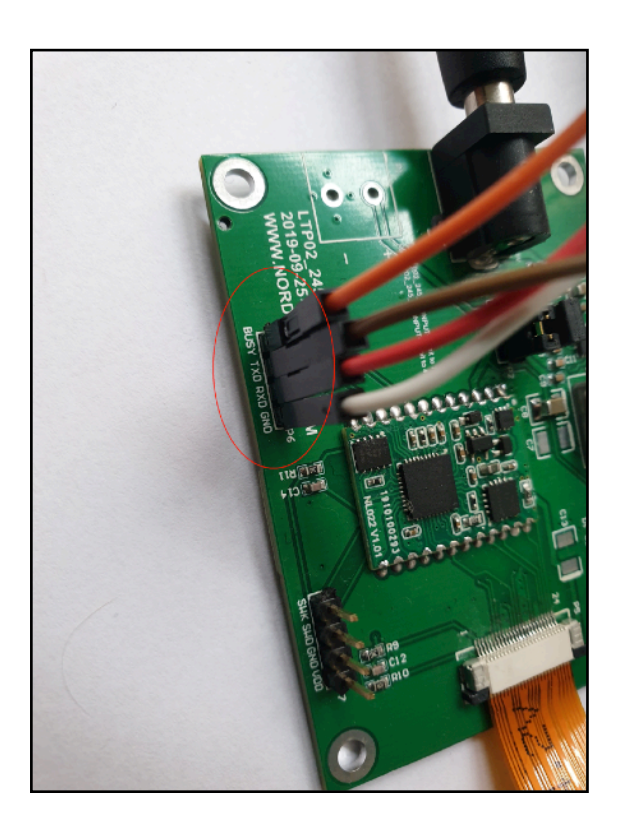

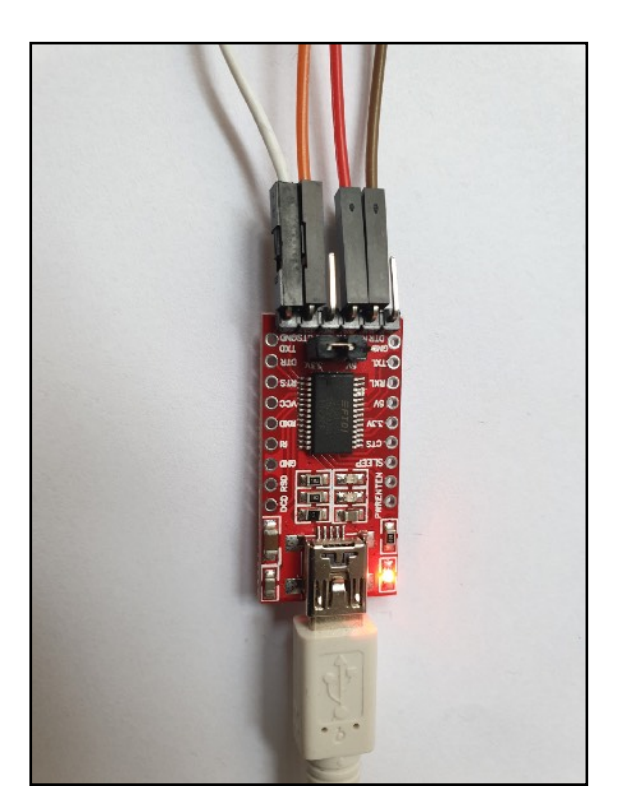

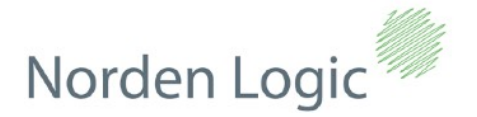

After everything is connected and set up on the hardware side - please still add paper to the print head, then the evaluation software Printerevk should be installed on a Windows PC (a Linux and Mac version available on request).

Printerevk comes with a Windows Setup program which installs all components needed for testing. Just follow the wizard for installation.

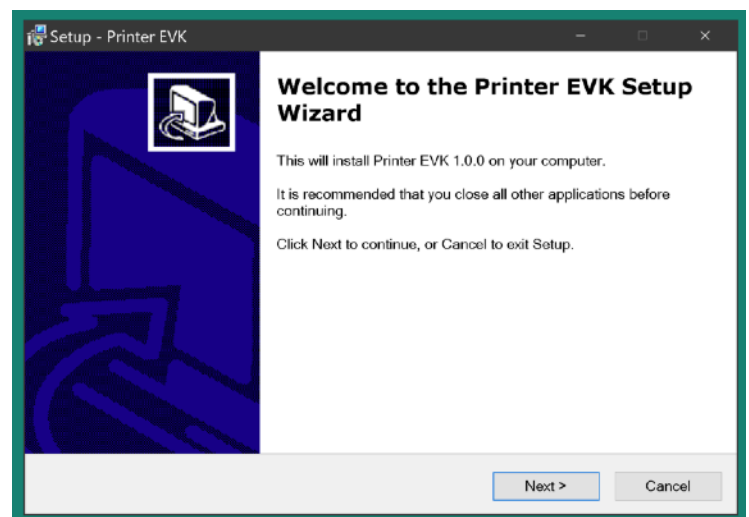

Make sure you have installed the drivers for your Serial USB-to-TTL dongle before

starting to test the EVK board and you are confident the dongle is operational.

| Printer EVK                          |            |                          |   |
|--------------------------------------|------------|--------------------------|---|
| Serial Settings Help                 |            |                          |   |
| 😳 🐼 🥥                                |            |                          |   |
| Constal Des Carles Diference Constal | H          |                          |   |
| General Bar Codes Bitmaps Control    | ller       |                          |   |
|                                      |            |                          |   |
| Quick Test                           | Attributes | Language                 |   |
|                                      |            |                          |   |
|                                      |            |                          |   |
| Density                              | QR Bitmap  | Formatting               |   |
|                                      |            |                          |   |
|                                      |            |                          |   |
| Alignment                            | Reset      | Clear Buffer & Line Feed |   |
|                                      |            |                          |   |
|                                      |            |                          |   |
| Receipt                              | Version    | Status                   |   |
|                                      |            |                          |   |
|                                      |            |                          |   |
|                                      |            |                          |   |
|                                      |            |                          |   |
|                                      |            |                          |   |
|                                      |            |                          |   |
|                                      |            |                          |   |
|                                      |            |                          |   |
|                                      |            |                          |   |
|                                      |            |                          |   |
|                                      |            |                          |   |
|                                      |            |                          |   |
|                                      |            |                          |   |
|                                      |            |                          |   |
|                                      |            |                          | 4 |

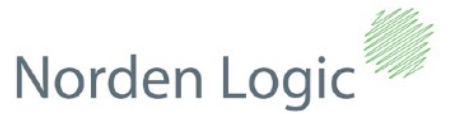

Printerevk comes with UART serial settings preset as a default, 115200bps and xon/xoff enabled. You can review these settings but all you need

to do is click apply and go and connect to the EVK board using the connect option in the menu or toolbar.

| Description: HDAUDIO SoftV92 Data Fax Modem with SmartCP | BaudRate:     | 115200 🔻 |
|----------------------------------------------------------|---------------|----------|
| Manufacturer: CXT                                        | Data bits:    | 8 🔻      |
| Serial number: N/A                                       | Parity:       | None 🔻   |
| Location: \\COM3                                         | Stop bits:    | 1 •      |
| Vendor Identifier: 14f1                                  | Elew centrals |          |
| Product Identifier: 2c06                                 | Flow control: |          |

Once you are connected the very first thing you should do regardless if the board has been

configured before is just to set the EVK again to the print head you have connected. You find this option in the Controller tab.

| Printer EVK                                                                                                    |                                                                    |
|----------------------------------------------------------------------------------------------------|--------------------------------------------------------------------|
| Serial Settings Help                                                                                                    |                                                                    |
| S & S                                                                                                    |                                                                    |
| General Bar Codes Bitmaps Controller                                                                                                    |                                                                    |
| UART Serial Settings                                                                                                    | Print Head Type Selection                                          |
| Serial Speed Setting                                                                                                    | 58mm FTP628MCL 10 1 Type                                           |
| © 19200 bps                                                                                                    | 80mm FTP638MCL101 Type                                             |
| 38400 bps                                                                                                    | 58mm LTP02-245-13 Type                                             |
| 57600 bps                                                                                                    | 58mm LTP02-245-C1 Type                                             |
| <ul> <li>115200 bps (*Default)</li> </ul>                                                                                                    | Sets the used print head type to 58mm 1 stb 4.0V compatible design |
| Flow Control                                                                                                    |                                                                    |
| No Flow Control                                                                                                    |                                                                    |
| Software Flow Control (xon/xoff) (*Default)                                                                                                    |                                                                    |
| Hardware Flow Control                                                                                                    |                                                                    |
| Apply                                                                                                    |                                                                    |
| Loading image:<br>Bitmap is not 1bpp (mono) trying to convert<br>Opened "C:\Users\Tim\Desktop\company_256_256.bmp"<br>Width: 256 pixel<br>Height: 256 pixel<br>Color depth: 1<br>Bytes: 8192 |                                                                    |

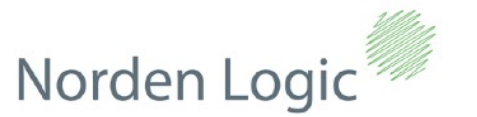

After that you are ready to run all the tests available within the software. Below examples of the screens:

| UPC-A    | UPC-8   | EAN-13     |  |
|----------|---------|------------|--|
| E4V-6    | CODE 19 | IT# 2.5    |  |
| CODA BAR | CODE 93 | CODE 138 A |  |
|          |         |            |  |
|          |         |            |  |
|          |         |            |  |

| Norden Logic                                                  | Prot Easter Image |  |
|---------------------------------------------------------------|-------------------|--|
| Controller<br>Series NI 022                                   | Line Feed         |  |
| Genes NL022                                                   |                   |  |
|                                                               |                   |  |
| ,seding image:<br>Strate is not 12pp (mono) trying to convert |                   |  |

Helpful together with the software tool is also having a look in the ESC/Pos documentation and/or the provided ready to use and integrated C source library files:

| 2. Commar                                 | nd Refer    | ence                                  |
|-------------------------------------------|-------------|---------------------------------------|
| 2.1 ESC/POS Co                            | mmand Over  | view                                  |
| ASCII                                     | Hex format  | Explanation                           |
| LF                                        | 0A          | Print and feed paper                  |
| CR                                        | 0D          | Carriage return                       |
| ESC J                                     | 1B 4A n     | Print and feed paper n dots           |
| ESC d                                     | 1B 64 n     | Print and feed paper n lines          |
| ESC 3                                     | 1B 33 n     | Set line spacing to n dots            |
| ESC 2                                     | 1B 32       | Set line spacing to default values    |
| ESC I                                     | 1B 6C n     | Set left margin                       |
| ESC Q                                     | 1B 51 n     | Set right margin                      |
| ESC \$                                    | 1B 24 nL nH | Set absolute print position           |
| ESC I                                     | 1B 21 n     | Set character printing mode           |
| ESC a                                     | 1B 61 n     | Set print alignment                   |
| ESC m                                     | 1B 6D n     | Set font grayscale                    |
| FS &                                      | 1C 26       | Select double-byte character mode     |
| FS.                                       | 1C 2E       | Cancel double-byte character mode     |
| International 8-bit and 16-bit<br>Unicode |             | Printing International character sets |
| DoubleByte Character Sets                 |             | Printing DoubleByte character sets    |

| •        | 🖻 nl02z.c — Edited                                                                                                    |
|----------|----------------------------------------------------------------------------------------------------|
| ч        | C Unicode (UTI-8) C C O                                                                                                    |
| Jine     | Endings File Encoding Syntax Style                                                                                                    |
| 11       | v/ Museicoust muse <sup>2</sup> , priv v 20 <sup>-</sup> primety                                                                                                    |
|          |                                                                                                    |
| 11       | rischere wittige ha                                                                                                    |
| 14       | Anotate estimates                                                                                                    |
| 15       | vinclude estellis.hs                                                                                                    |
| 16       | Ninclude «statdet his                                                                                                    |
| 12       | Kinclude «donti.ho»                                                                                                    |
| 18       | Minclude kunistich>                                                                                                    |
| 15       |                                                                                                    |
| 20       | Ninclude "ni02x.h"                                                                                                    |
| 22       |                                                                                                    |
| 23       |                                                                                                    |
| 24       | · · · · · · · · · · · · · · · · · · ·                                                                                                    |
| 25       | * Write wrapper                                                                                                    |
| 56       | · · · · · · · · · · · · · · · · · · ·                                                                                                    |
| 27       | state void Write(const uint8_1* but, size_1 butlen)                                                                                                    |
| 28       | 4                                                                                                    |
| 25       | ampainent here your own function body for writing to                                                                                                    |
| 11       | Ayour sensi port - UAHT                                                                                                    |
| 32       | ,                                                                                                    |
| 33       |                                                                                                    |
| 34       | Set serial communications parameters                                                                                                    |
| 35       | n=0 9600bps n=1 19200bps n=2 38400bps n=8 57600bps n=4 115200bps                                                                                                    |
| 36       | m=0 No Flow Control m=1 "Default Software Flow Control (xontxof)                                                                                                    |
| 32       | m=2 Hardware Flow Control RTS/busy=1 Host Stop Send Data RTS/busy=0 Host Send Data                                                                                                    |
| 38       |                                                                                                    |
| 28       | Default is n=4 115200 m=1 xon/xoff                                                                                                    |
| 41       | under set frameliede transformed about conference about the set of the set of |
| 42       | /                                                                                                    |
| 43       | unt8_tbuff81={0x1D.0x28.0x00.0x000.0x000x0S{ ( n m                                                                                                    |
| 44       | bul[2] = ucComSet; # 0,1,2,3,4                                                                                                    |
| 45       | but[3] = udFlowSet; 40.1,2                                                                                                    |
| 66       | Write(buf,4);                                                                                                    |
| 2        |                                                                                                    |
| 48       | 3                                                                                                    |
| 10       | -                                                                                                    |
| 51       | F Sal connected Drint Haad. Onton is assert into Bash                                                                                                    |
| 52       | r= 0 MM58 FTP628MCL101 58mm 6 db 7.2V compatible designs 'delauft value                                                                                                    |
| 53       | r=1 MM80_FTP638MCL101_80mm 5sb 7.2V compatible designs                                                                                                    |
| 54       | n=2 MM68_LTP02_245_13 68mm 1stb line 7.2V designs                                                                                                    |
| 55       | r=S_MM58_LTP02_245_C1_58mm1stb line 4.0V designs                                                                                                    |
| 56       | N Contraction of the second second second second second second second second second second second second second                                                                                                    |
| 52       | void setPrinterHead(unsigned char udHeadIndex)                                                                                                    |
| 28<br>58 |                                                                                                    |
| 12       | unsgried onar Europ = (toris), xex, 0000, xESC 2 h                                                                                                    |
| 61       | units = units with the                                                                                                    |
| 62       |                                                                                                    |
| 63       |                                                                                                    |
| 64       |                                                                                                    |
| 65       | p                                                                                                    |
| 66       | * Printer ESC/POS init command                                                                                                    |
| 67       | Y                                                                                                    |